#### 退休俸人員家屬水電優待

申請前準備

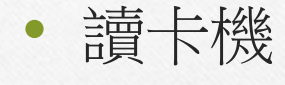

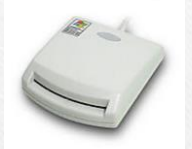

- 申請人健保卡或自然人憑證
- 水電繳費單(照片檔)
- 戶口名簿(照片檔)
- 申請人身分證(照片檔)

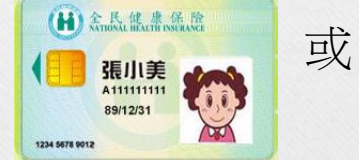

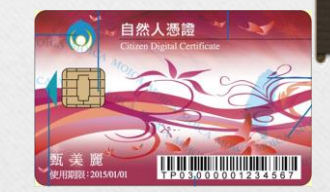

#### 退休俸人員家屬水電優待申請程序

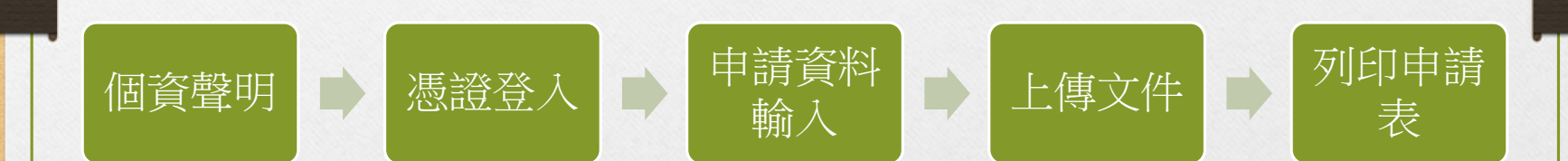

#### 連結至人員家屬水電優待申請

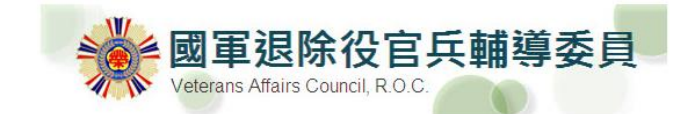

2

備役軍眷用水用電優惠線上申辦系統

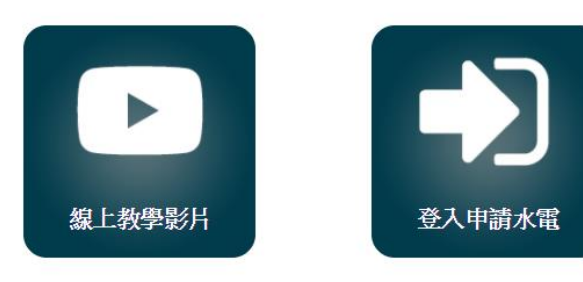

4

### 憑證登入(以健保卡為例)

1.申請人可選擇使 用「健保卡」或 「自然人憑證」 進行登入,預設 為【健保卡登入】 2.勾選【申請健保 卡登入】後按 【讀卡】。

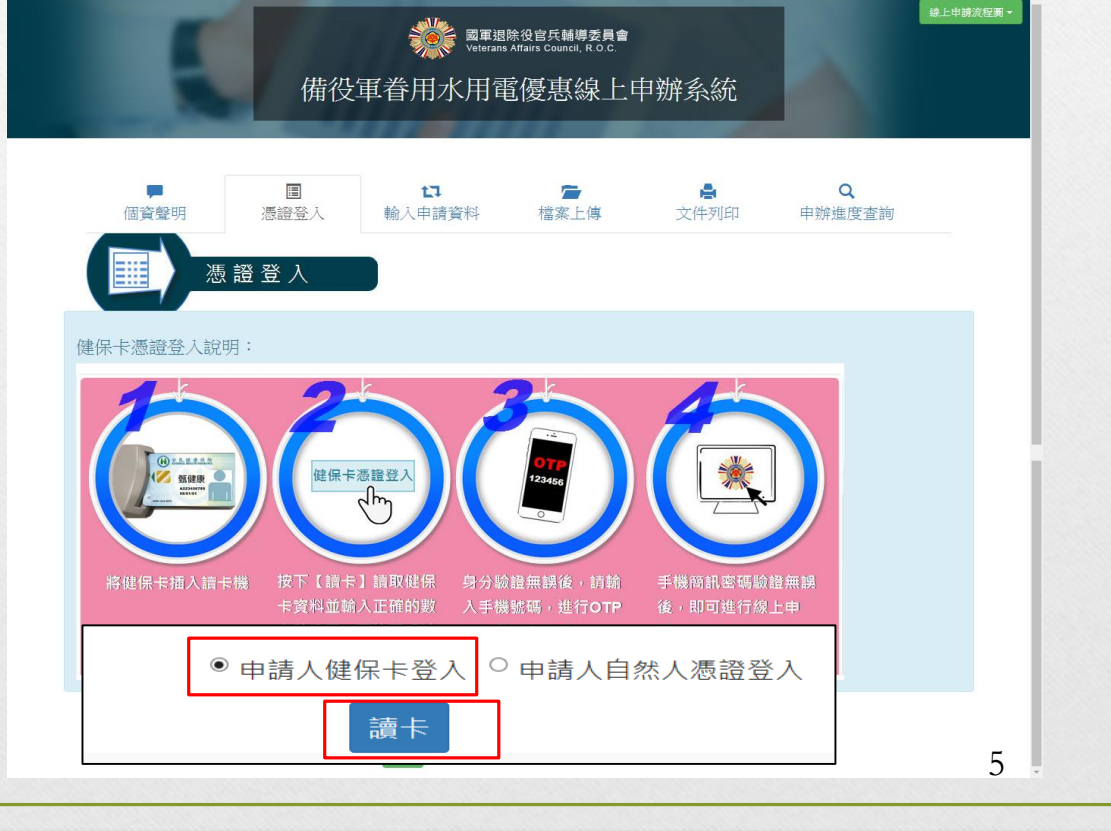

憑證安裝

使用健保卡登入,請 先將健保卡插入讀卡 機後,點擊【讀卡】 按鈕,若為第一次申 辦且尚未安裝讀卡機 程式,需等待大約10 至15秒程式判斷,會 彈出讀卡機程式下載 畫面,請按【確定】 下載。

| ]應,是否下載HyCa | ardReader?        |
|-------------|-------------------|
| ~           |                   |
| 確定          | 取消                |
|             | ]應,是否下載HyCa<br>確定 |

憑證安裝

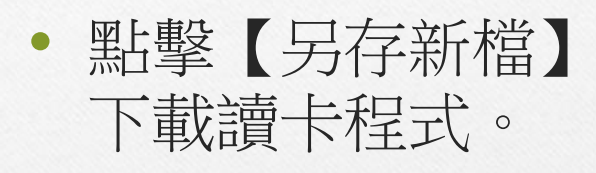

 下載請依【另存 新檔】之路徑 【解壓縮】。

| Invernet Explorer                      |
|----------------------------------------|
| 您要如何處理 HyCard.zip?                     |
| 大小: 3.00 MB<br>來源: hycard.hyweb.com.tw |
| → 開啟(O)<br>檔案不會自動儲存。                   |
| → 儲存(S)                                |
| → 另存新檔(A)                              |
| 取消                                     |

憑證安裝

 解壓縮後可看到四個 檔案,雙點擊setup.exe 進行安裝。

| 名稱                                                                    | 修改日期                | 類型            | 大小     |
|-----------------------------------------------------------------------|---------------------|---------------|--------|
| ]] Application Files                                                  | 2018/04/25 下午 05:10 | 檔案資料夾         |        |
| HyCardReader.application                                              | 2017/08/30下午 04:57  | ClickOnce 應用程 | 6 KB   |
| 😼 localhost.ywc.im.pfx                                                | 2017/07/19下午 02:17  | 個人資訊交換        | 4 KB   |
| 😵 setwp.exe                                                           | 2017/08/30下午 04:57  | 應用程式          | 586 KB |
| 檔案描述: Setup<br>檔案版本: 14.0.23107.0<br>建立日期: 2018/04/25下午<br>大小: 585 KB | 05:10               |               |        |

憑證安裝

應用程式安裝 - 安全性警告

進入安裝畫面,點擊
 【安裝】,並且防火
 牆點擊【允許存取】。

 安裝完成後請【重新 開機】,再次進入網 站即可使用健保卡

| 無法驗證發行者。<br>您確定要交裝這個應用程式嗎?                                                                                                    |
|----------------------------------------------------------------------------------------------------|
| 名4編:<br>HyCardReader<br>從 (停留在下面的字串上即可查看完整網域):<br>D\工作區\專黨故畫區\退除給付条統水電\新增資料夾<br>聲行者:<br>未知的發行者<br>使获(0)<br>不要安裝(D)<br>使获(0)<br>不要安裝(D)<br>如完裝此取得,有用,但是它們也可能對您的系統這成傷害。如果您不信任其來源,則請                       |
| ✓ Windows 安全性智訊                                                                                                    |
| 🔶 Windows 防火牆已封鎖了這個程式的一些功能                                                                                                    |
| Windows防火牆已封鎖所有公用和私人網路上 HyCardReader 的部分功能。                                                                                                    |
| 名稱(N): <mark>ityCard Reader</mark><br>酸行者(P): 凌網科技<br>路徑(II): C-twerstlemovolappdats\local\apps<br>路徑(II): C-twerstlemovolappdats\local\apps<br>2.0wd37.c2tc.5g2/b703dySe.tD4\hyves.tion_30819deadc0a97 |
| 允許 HyCardReader 在這些網路上通訊:                                                                                                    |
| □私人網路,例如家用或工作場所網路(R)                                                                                                    |
| ☑ 公用網路,例如機場和咖啡廳網路(這些網路的安全性通常比較低或沒有任何安全性,<br>性,<br>因此不建議使用)(U)                                                                                                    |
| 九許程式通過防火牆的風險為何?                                                                                                    |
|                                                                                                    |

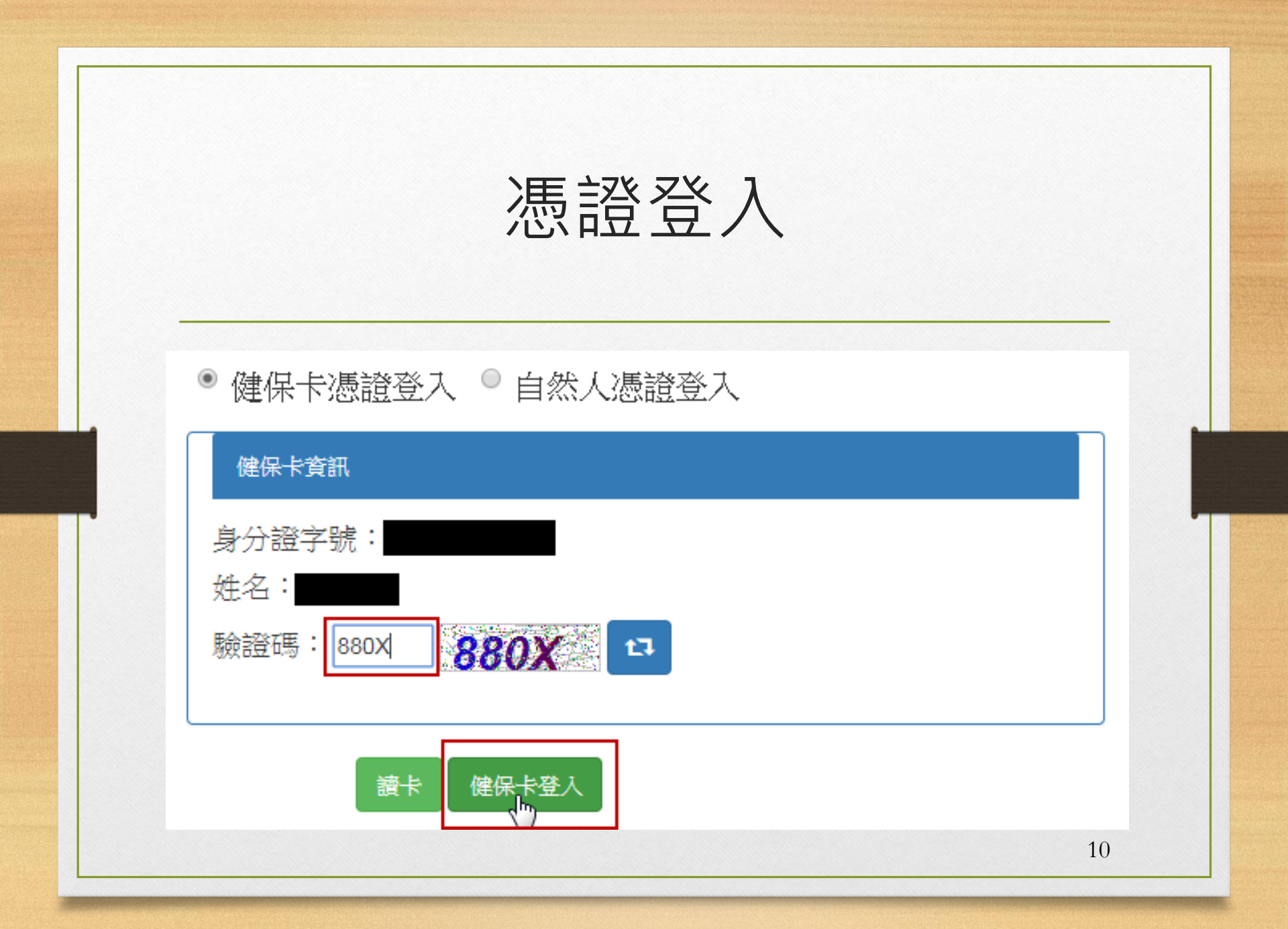

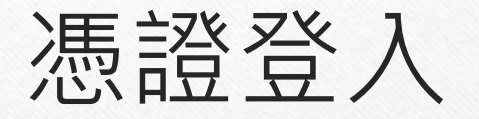

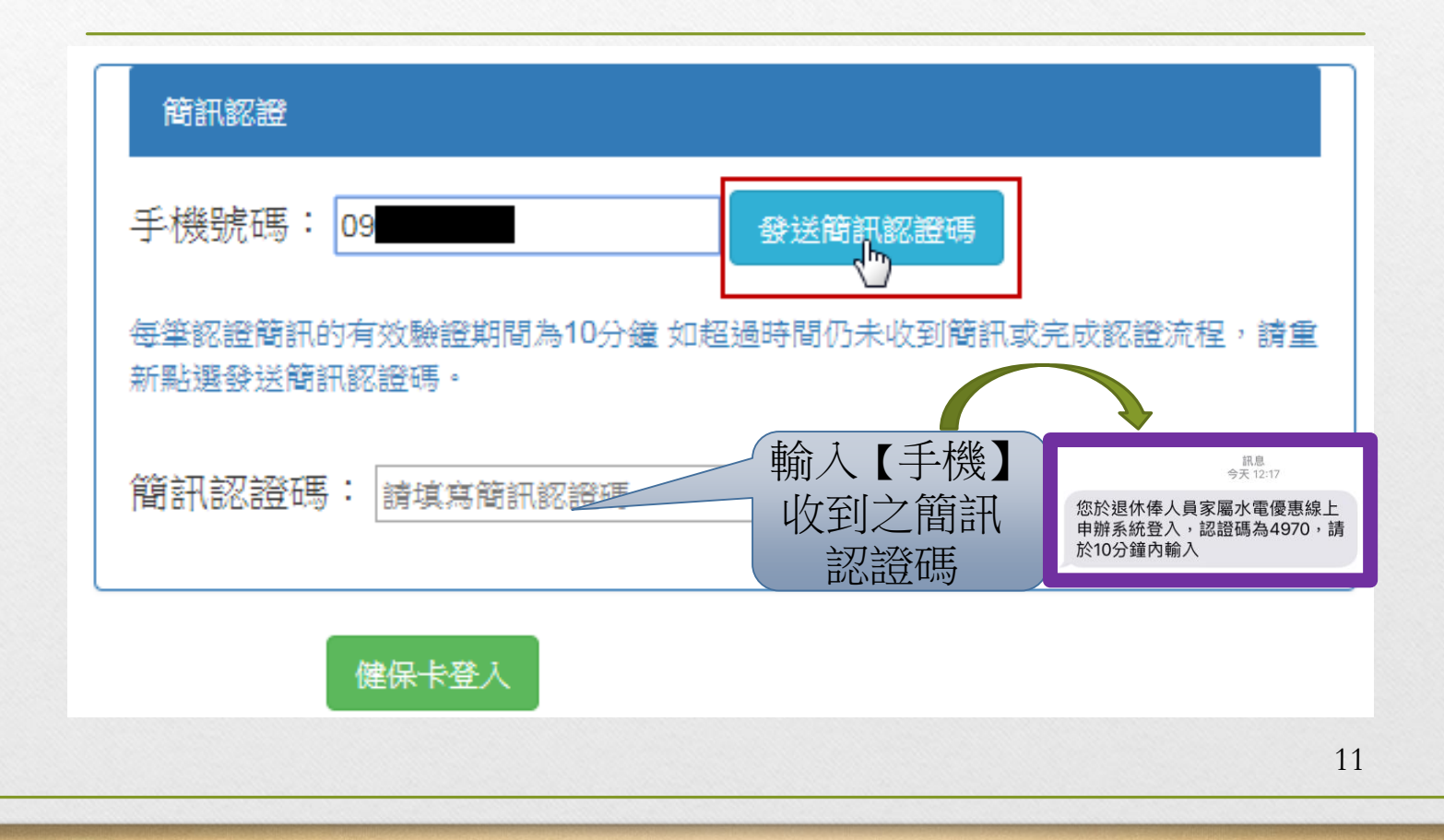

憑證登入

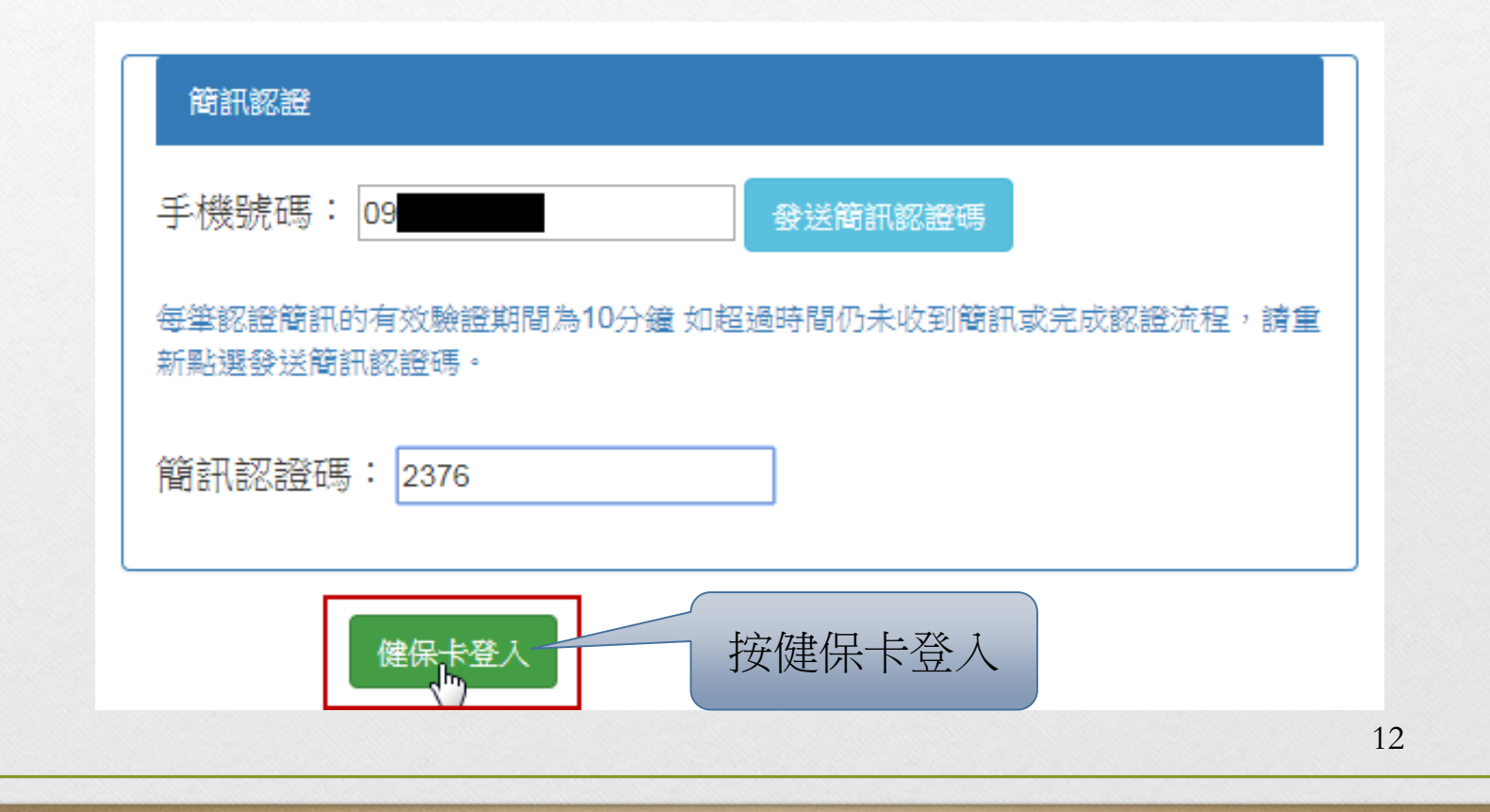

料 填寫完用水補助或 用電補助相關資訊 後,下方的通訊地 址只需點擊【同用 水地址】或【同用 水地址】,即可帶 人上面的用水地址 或用電地址。

輸入申請資

| Ę                                | 備役的                            | <b>談</b><br><sup> 國軍總</sup><br>型<br>費<br>借<br>用<br>水<br>用<br>智 | <sup>除役官兵輔導委員會</sup><br>Affairs Council, R.O.C.<br>宮優恵線上! | 申辦系統                               |             | 錄上申讀流程圖◆ |
|----------------------------------|--------------------------------|----------------------------------------------------------------|-----------------------------------------------------------|------------------------------------|-------------|----------|
| 個資聲明                             |                                | <b>に</b><br>輸入申請資料                                             | ि <b>क</b><br>檔案上傳                                        | <mark>↓</mark><br>文件列印             | Q<br>申辦進度查詢 |          |
| 申請人姓名                            | -                              |                                                                | 官兵身分證號                                                    |                                    | •           |          |
| 用水補助<br>補助類別<br>水住址              | 讀選擇<br>驗市                      | ▼<br>郷鎮市區                                                      | <b>水號</b><br>請軸人地站                                        | 請輸入水號<br>比文字                       |             |          |
| 用電補助<br>補助類別<br>電住址              | 讀選揮<br>縣市 ▼                    | ▼                                                              | <b>電號</b><br>▼ 請輸入地                                       | 詩輸入電號<br>文字                        |             |          |
| * 電話號碼及行動電話 至/<br>通訊電話<br>電子郵件信箱 | ▶要填一項<br>02-22113333<br>電子郵件信箱 |                                                                | 行動電話                                                      | 0918000000                         |             |          |
| 通訊地址<br>中辦英服處                    | 縣市 ▼<br>請選擇榮服處                 | 郷鎮市區                                                           | 同用水地址 同用電地<br>; 請輸入地址<br>聯絡事項                             | 业 其他:(自行输入)<br>注文字<br>請輸入聯絡事項或其他事項 |             |          |
| □ 【您原有之水(水號)、電                   | ;(電號)阿意將由本會逐行                  | 取消]                                                            |                                                           |                                    | ß           |          |
|                                  |                                | 下一步 全清除                                                        |                                                           |                                    |             |          |

## 輸入申請資料

| 水補助         |             |      |           |              |  |
|-------------|-------------|------|-----------|--------------|--|
| 補助類別        | 台水          | ٣    | 水號        |              |  |
| 水住址         | 台北市 •       | 中正區  | ▼ 中正路12   | 23號          |  |
|             |             |      |           |              |  |
| 雪補助         |             |      |           |              |  |
| 補助類別        | 請選擇         | Ţ    | 電號        | 請輸入電號        |  |
| 電住址         | 縣市  ▼       | 鄉鎮市區 | ▼ 請輸入地    |              |  |
|             |             |      |           |              |  |
| 電話號碼 及 行動電話 | 至少要填一項      |      |           |              |  |
| 通訊電話        | 02-22113333 |      | 行動電話      | 0918000000   |  |
| 電子郵件信箱      | 電子郵件信箱      |      |           |              |  |
|             |             |      | 同用水地址 同用電 | 地址 其他:(自行輸入) |  |
| 通訊地址        | 台北市 ▼       | 中正區  | ▼ 中正路1:   |              |  |
| 申辦榮服處       | 臺北市榮民服務處    | T    | 聯絡事項      | 請輸入聯絡事項或其他事項 |  |
|             |             |      |           |              |  |

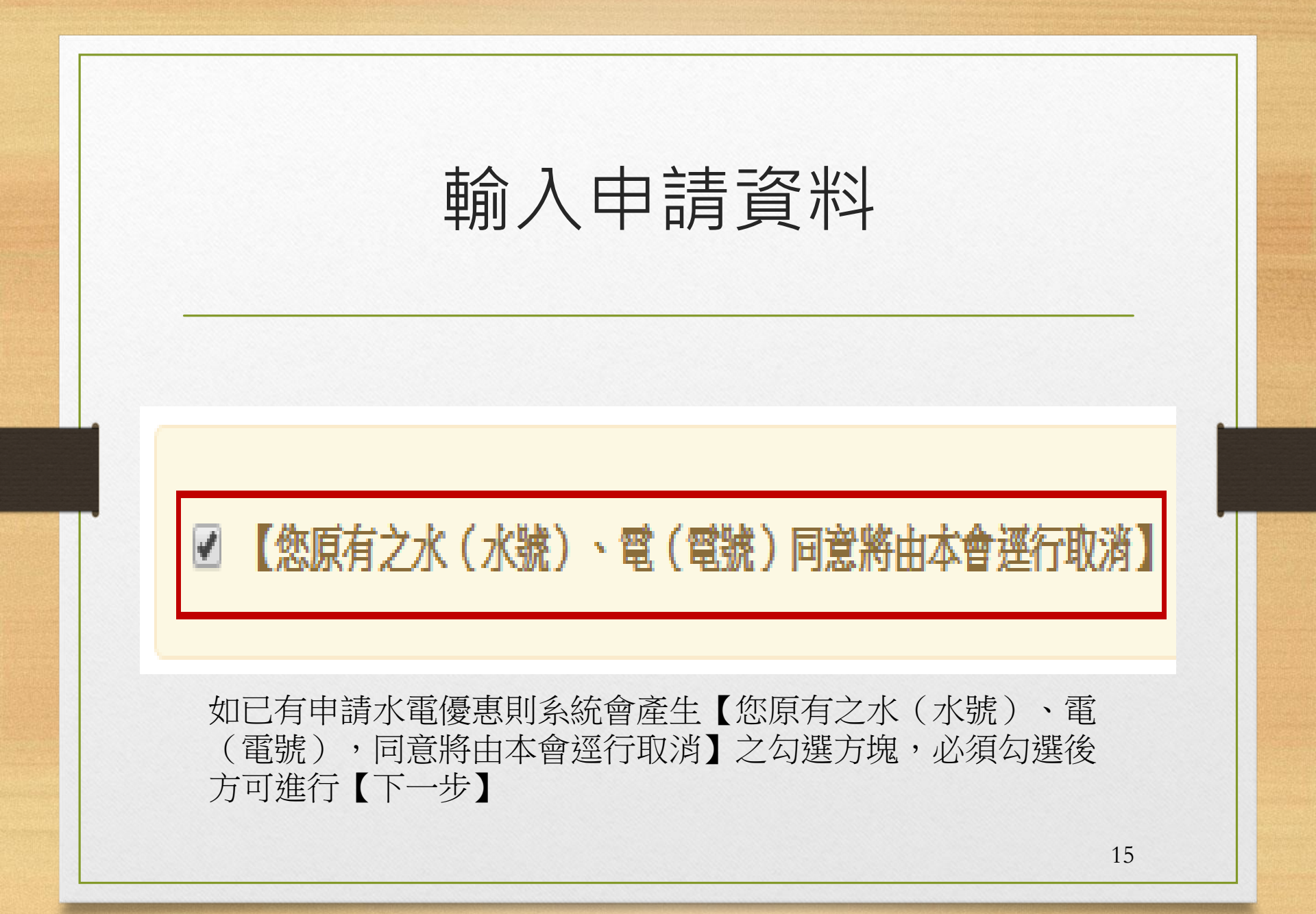

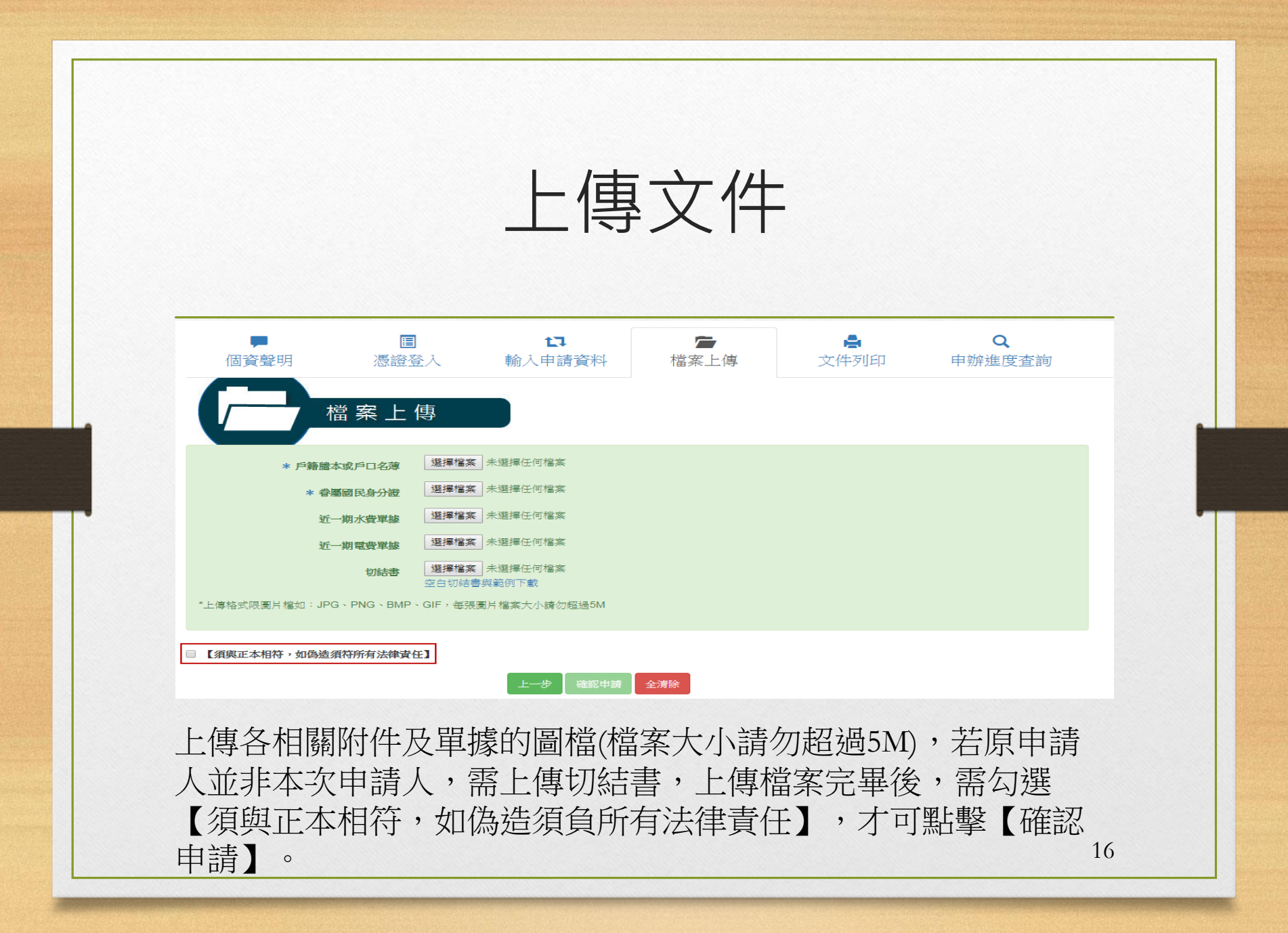

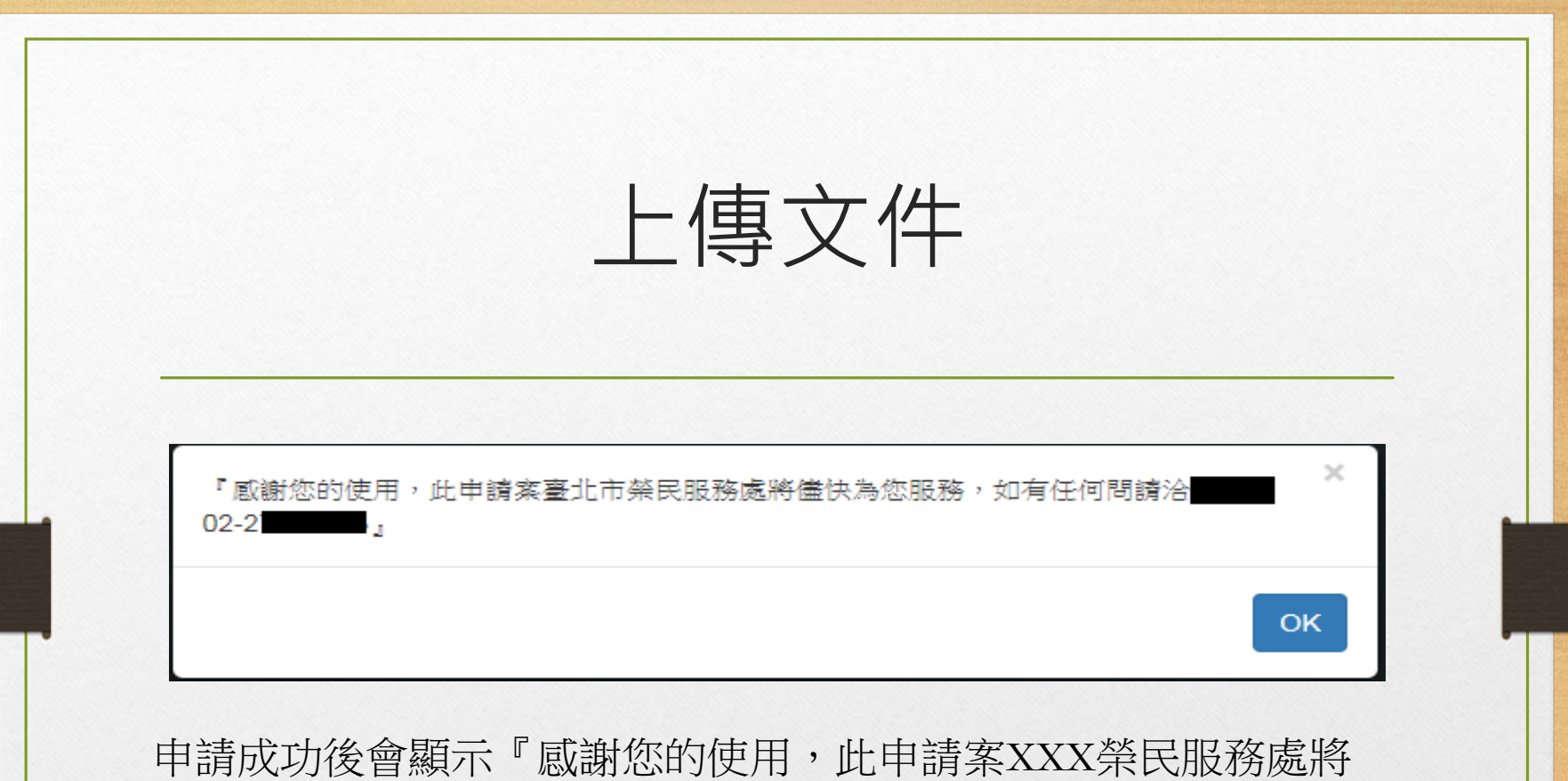

儘快為您服務,如有任何問請洽XXX 02-2XXXXXXX』

17

列印申請表

會將申請人填寫之資料 與申請單單號(可供日後 查詢使用),顯示於畫面 上,申請人確認無誤後, 可點擊下方【列印】按 鈕印出申請表

請務必記錄【申請單號】,以供查詢【申辦進度】。
 以上申請己完成。

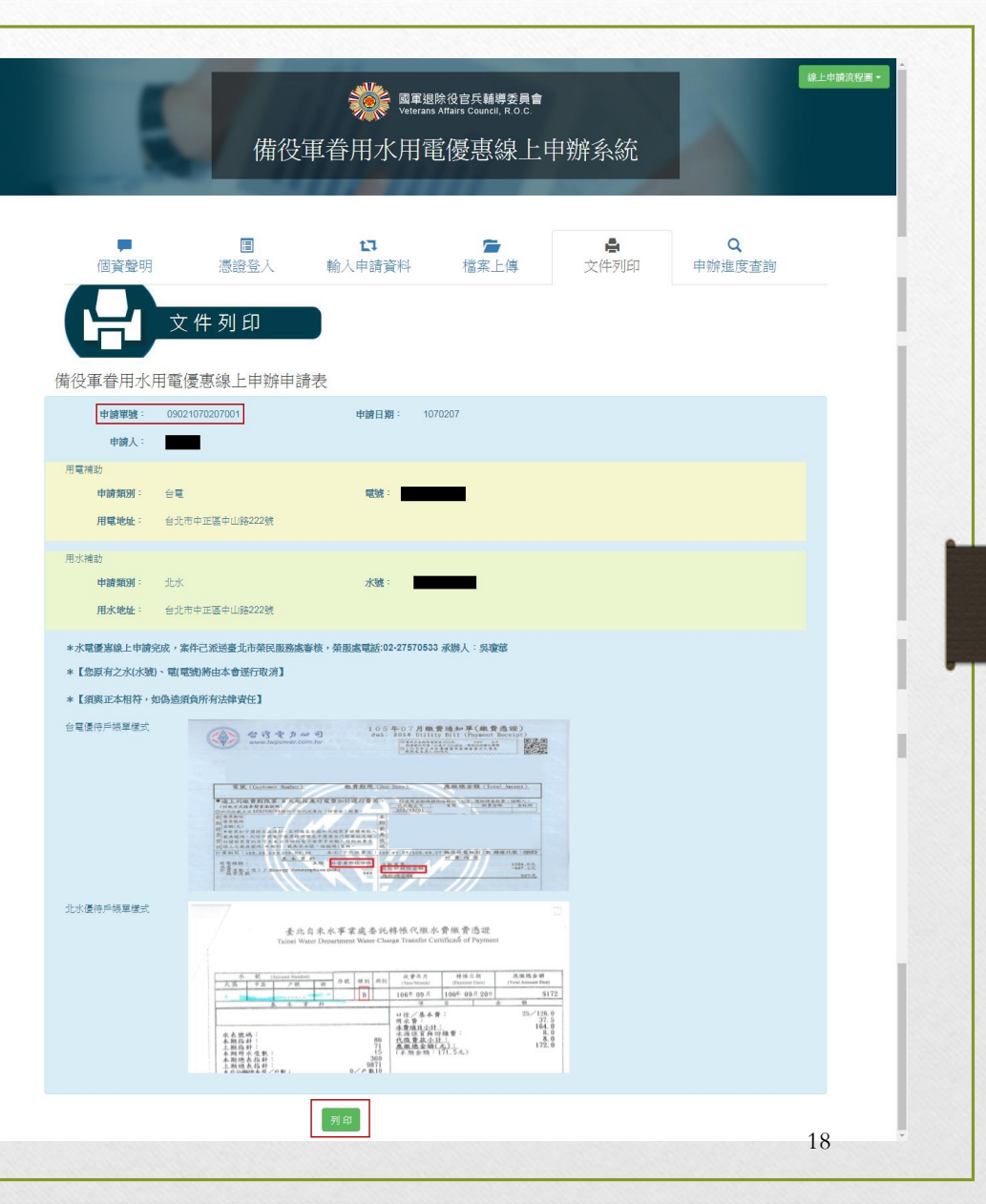

|              | E                      | 自辦進                | 度查               | 詢                |             |  |
|--------------|------------------------|--------------------|------------------|------------------|-------------|--|
|              |                        |                    |                  |                  |             |  |
| ■<br>個資聲明    | ■<br>憑證登入              | <b>□</b><br>輸入申請資料 | <b>☞</b><br>檔案上傳 | <b>▲</b><br>文件列印 | Q<br>申辦進度查詢 |  |
| 9            | <sup>1</sup> 辦 進 度 查 詢 |                    |                  |                  |             |  |
|              | 申讀單號                   | 申請單號               |                  |                  |             |  |
|              | 身分證字號                  | 身分證字號              |                  |                  |             |  |
|              | 圖片驗證                   | HLR2               | 驗證碼              |                  |             |  |
|              |                        | 查詢 全清除             |                  |                  |             |  |
| 2.011/500000 |                        |                    |                  |                  |             |  |
|              |                        |                    |                  |                  |             |  |
|              |                        |                    |                  |                  | 19          |  |

|          | E                                                  | <b></b> 申辦進         | 度查               | 詢                |             |
|----------|----------------------------------------------------|---------------------|------------------|------------------|-------------|
| 個資聲明     | ■<br>憑證登入                                          | <b>↓</b><br>輸入申請資料  | <b>☞</b><br>檔案上傳 | <b>▲</b><br>文件列印 | Q<br>申辦進度查詢 |
| <u>२</u> | □ 辦 進 度 查 詳<br><sup>申請單號</sup><br><sub>身份證字號</sub> | 09021070207001      |                  |                  |             |
|          | 圖片驗證                                               | 2005/1<br>査詞<br>全演除 | 8PB4             |                  |             |
|          |                                                    |                     |                  |                  | 20          |

### 申辦進度查詢

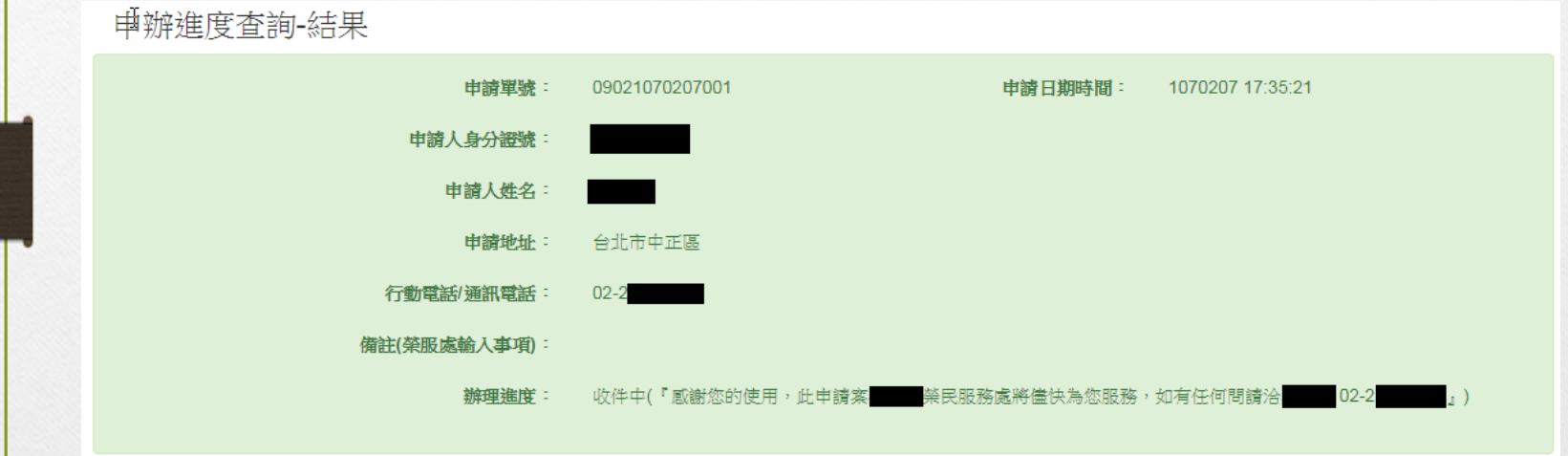

21

# THE END